# Tracker軟體

### 104年11月東華大學物理學系製作

國立東華大學物理學系製作

## Tracker軟體的使用方法

- 1. Tracker的主要使用介面。
- 2. 開啟影像檔。
  - 【檔案→開啟→影片位置的資料夾→開啟(或是拖曳至介面中方式開啟)】

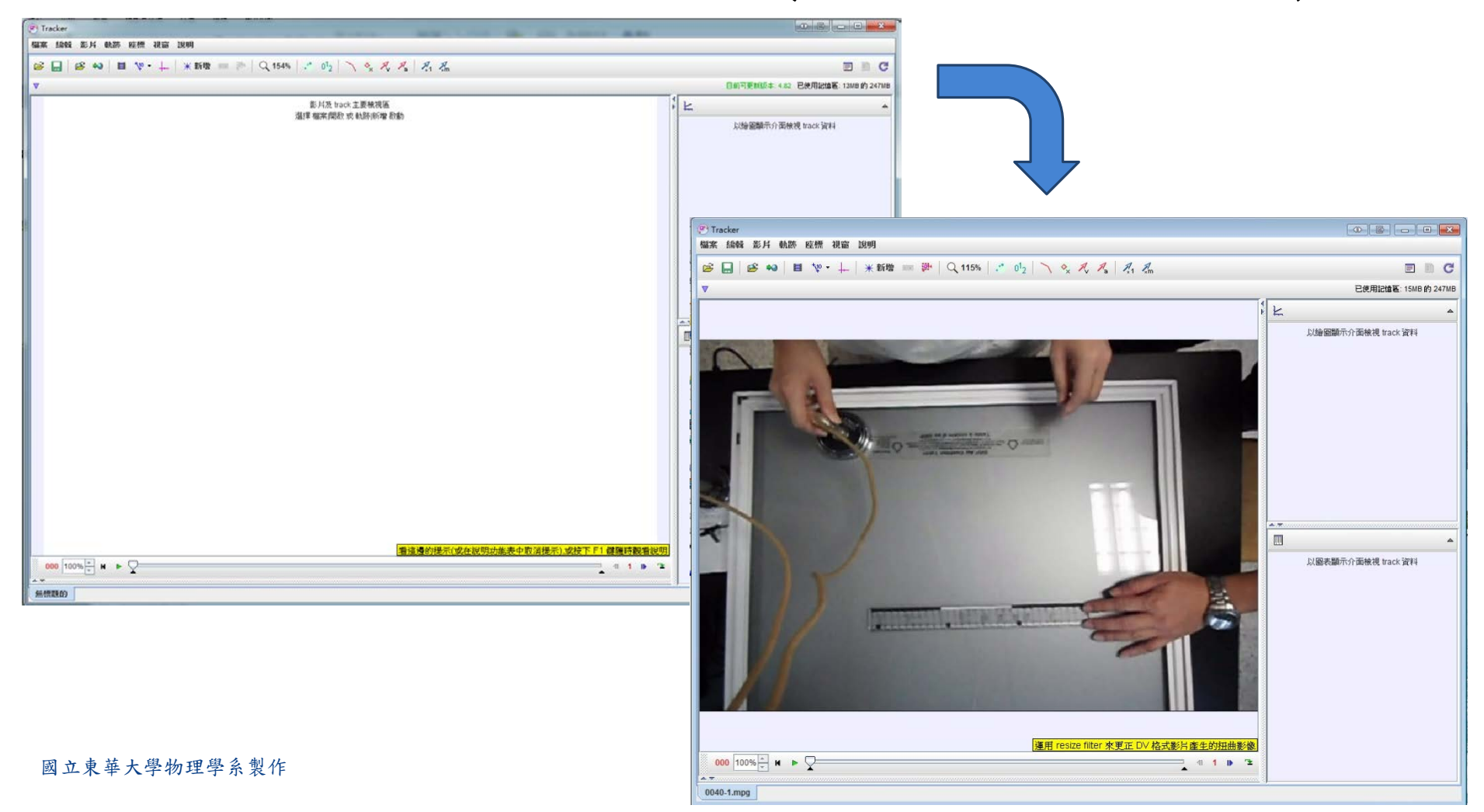

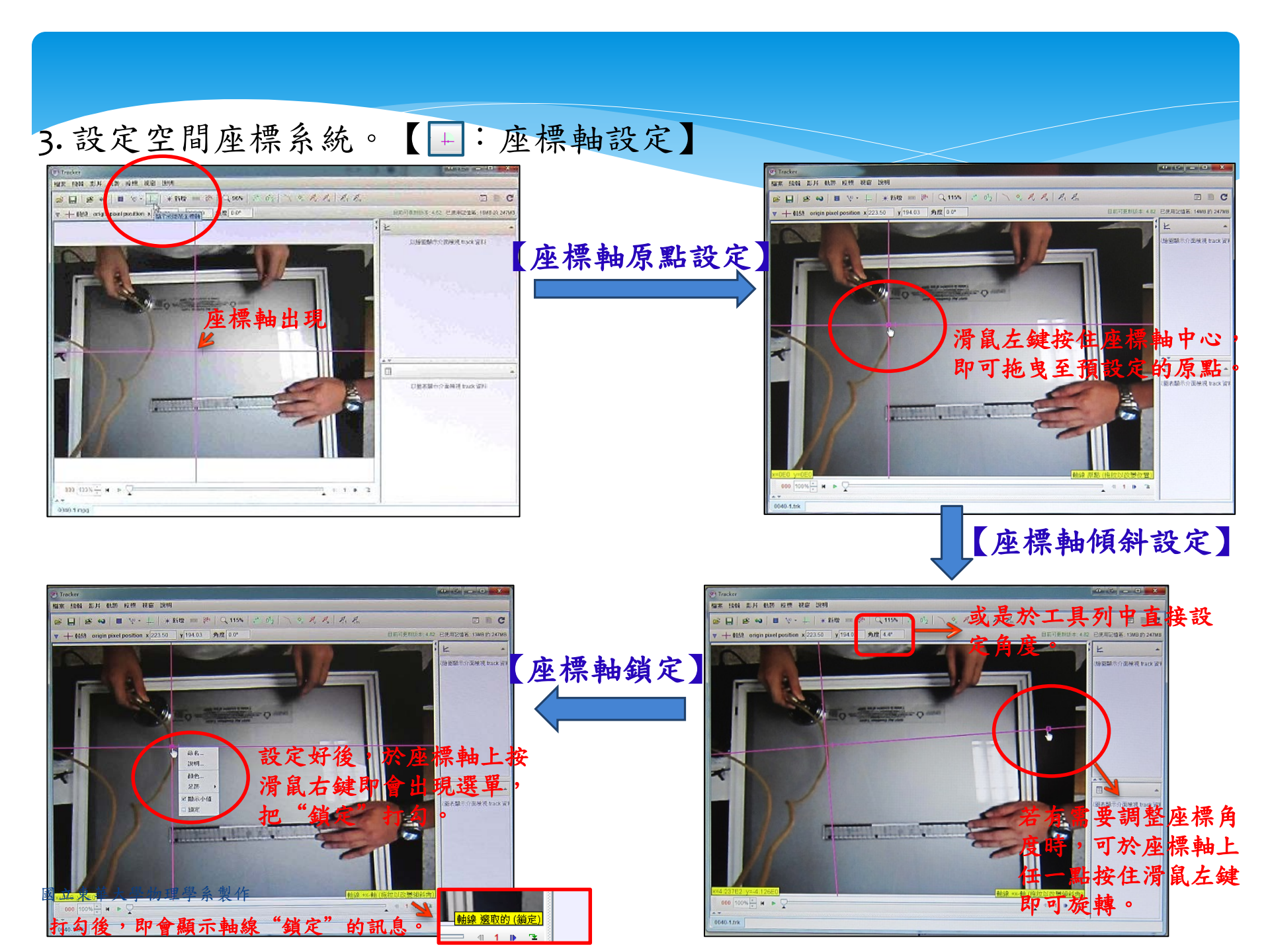

## 4. 設定空間座標系統---校正桿。【工具列 新增→Calibration Tools→校正桿】

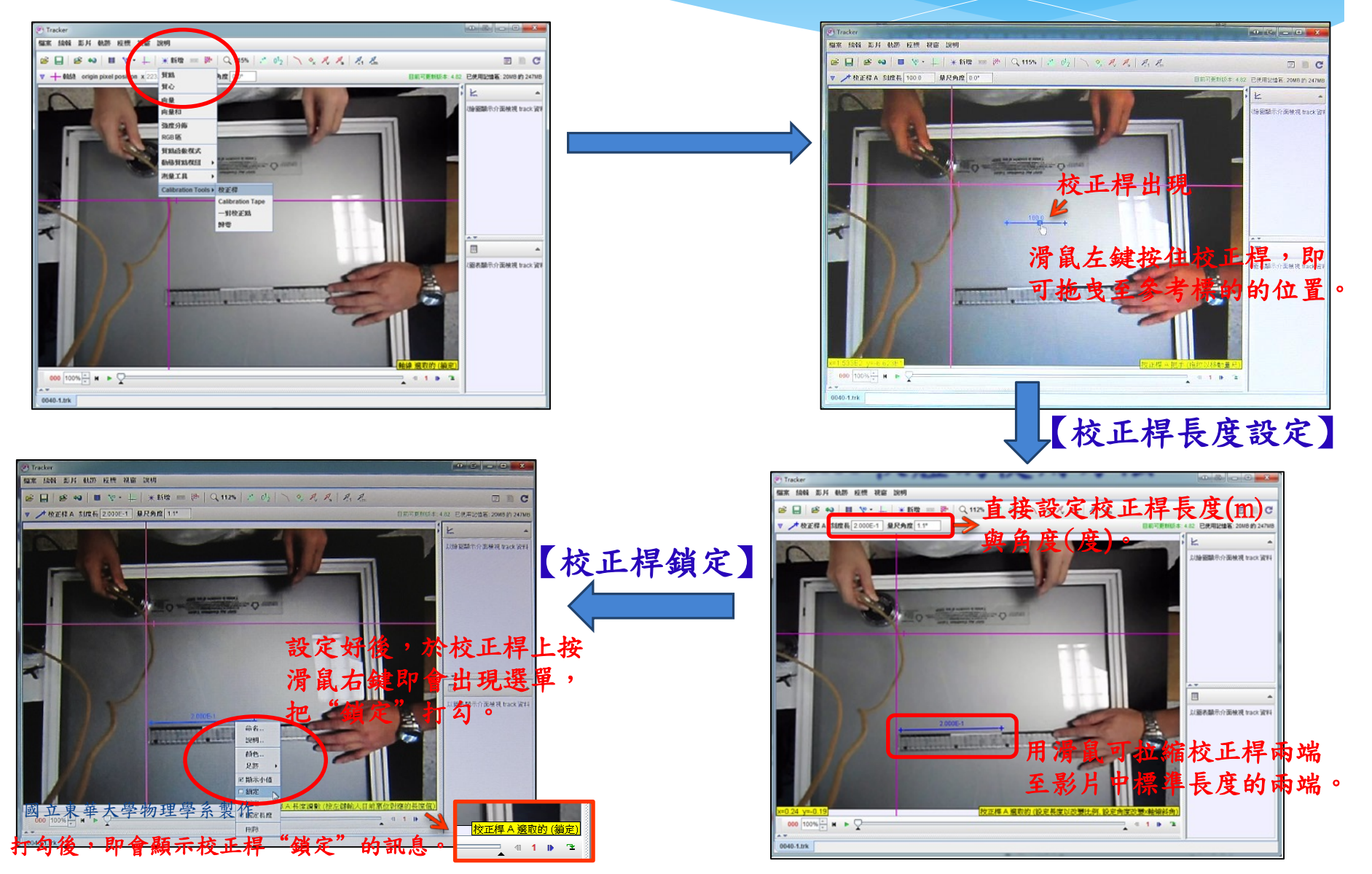

5. 設定時間座標系統。

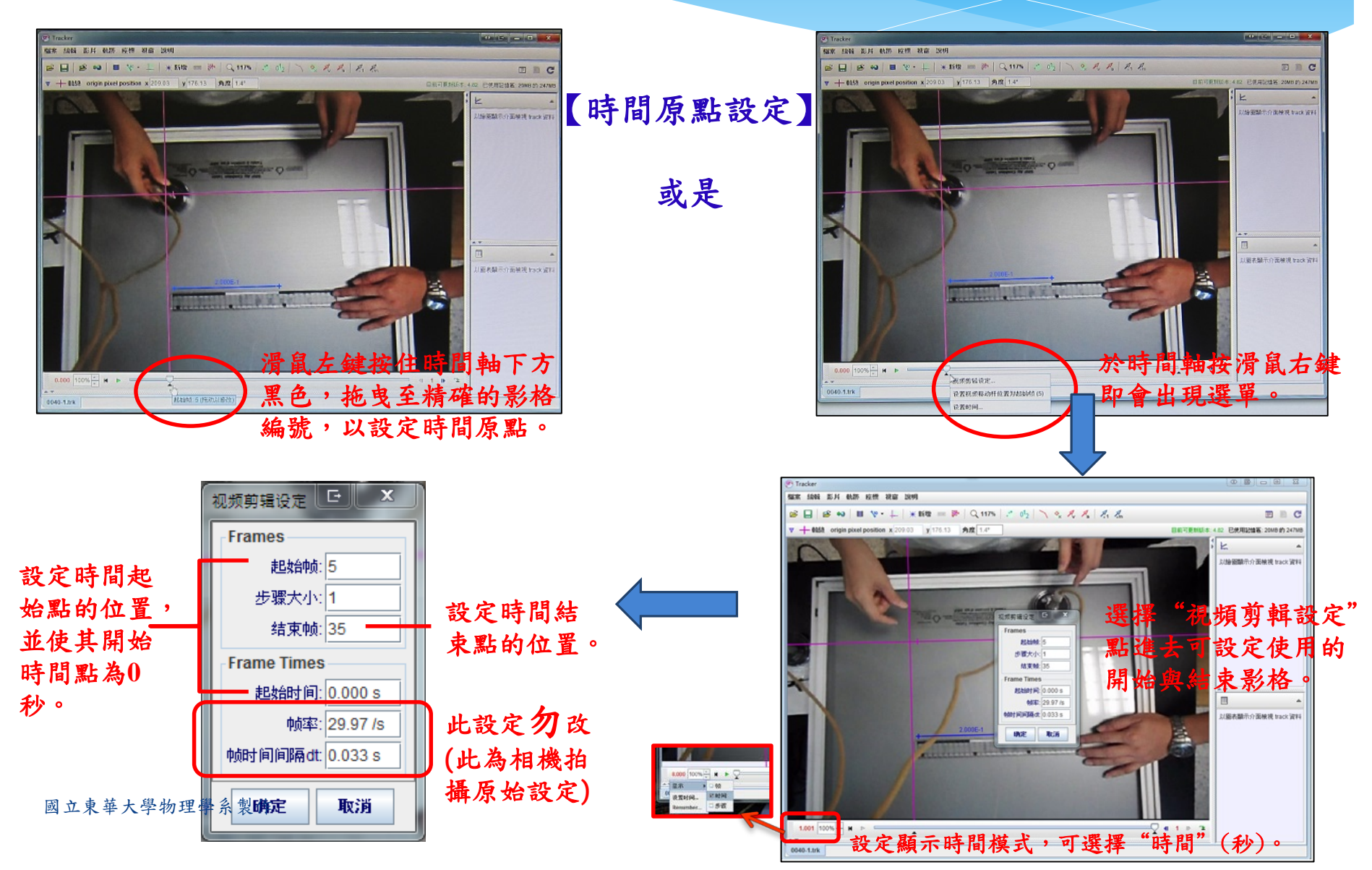

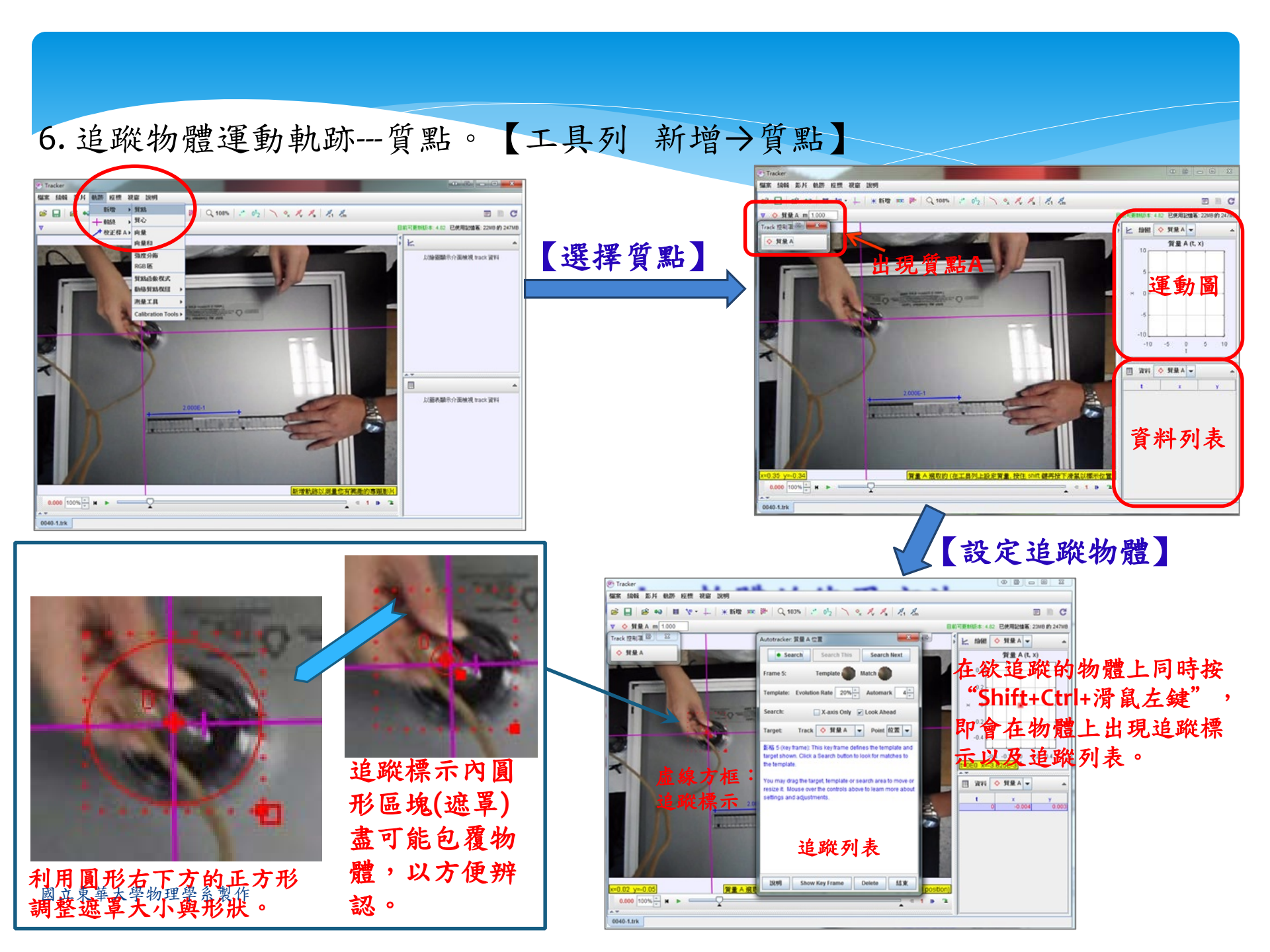

5.追蹤物體運動軌跡---質點。

![](_page_6_Picture_1.jpeg)

設定好後,按"Search"即會自動搜尋每個影格中物 體所在的位置;同時於程式右邊圖表中顯現出相對應 的位置與數值。

若辨識有問題時,可移動點上的十字到正確位置;或 是選擇接收"Accept"或跳過"Skip"。

確定所有點無誤時,就按"結束"。

程式右邊圖表中顯現出相對應的位置與數值,以進行 數據分析。

![](_page_6_Picture_6.jpeg)

6. 數據處理與分析。

數據分析的方法有 一.使用外部程式(如:Excel、Origin等)。 二.使用內建分析程式。

#### 法一:

工具列 檔案→輸出→資料檔→儲存為...。 存好檔案後,再利用外部程式打開。

![](_page_7_Figure_4.jpeg)

![](_page_7_Picture_5.jpeg)

6. 數據處理與分析。

![](_page_8_Figure_1.jpeg)

![](_page_9_Figure_0.jpeg)

## 二維碰撞:Tracker軟體的使用方法

1. Tracker的主要使用介面。

2. 開啟影像檔。

【檔案→開啟→影片位置的資料夾→開啟(或是拖曳至介面中方式開啟)】 3. 設定時間與空間座標。

4. 新增兩個質點,分別追蹤其軌跡。

#### 討論二維碰撞的動量守恆須設定物理質量。

![](_page_10_Picture_6.jpeg)

### 5.追蹤物體運動軌跡---質心。【工具列 新增→質心】

![](_page_11_Picture_1.jpeg)

![](_page_12_Figure_0.jpeg)

For small x, y (<<H), and small  $\theta$   $x_{real} \approx A \tan(x_{measure}/A)$ , here  $A \approx H/\cos(y_{measure}/H)$  $y_{real} \approx B \tan(y_{measure}/B)/\cos\theta$ , here  $B \approx H/\cos(x_{measure}/H)$ 

國立東華大學物理學系製作